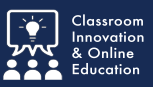

Print a PowerPoint presentation to a PDF document for student note taking.

## **PowerPoint for Mac**

With your presentation open, click File/Print (%P).

- 1. From Layout, select Handouts (3 slides per page).
- 2. From <u>PDF</u>, select **Save as PDF**.

Follow the prompts for saving the resulting file.

| 20/11/17                                                                                                    | Printer: PS1-tlec-204-mfd-c 🗘                |
|----------------------------------------------------------------------------------------------------|----------------------------------------------|
|                                                                                                    | Presets: Default Settings                    |
| Internet from Strategy and Revealed Barry Strategy and Revealed Barry Strategy and Rev      | Copies: 1 Two-Sided                          |
|                                                                                                    |                                              |
|                                                                                                    | Paper Size: US Letter 0 8.50 by 11.00 inches |
| Agencia<br>                                                                                                    | PowerPoint 🗘                                 |
| - Added to bessel for Added to bessel<br>- Label of the Added to bessel<br>- Label of the Added to be added to be added to be added to be<br>- Label of the Added to be added to be added to be |                                              |
| - 4.1 bits frame baseling over the second second se      | Slides: 💽 All (36 slides)                    |
|                                                                                                    | <b>From:</b> 1 to: 36                        |
| ketodactions                                                                                                    | Selected slides                              |
| kidemation Cardina<br>Bajdabu/Cardina Cardina<br>Class Ball Train                                                                                                    | O Custom Range:                              |
|                                                                                                    |                                              |
|                                                                                                    |                                              |
|                                                                                                    | Layout: Handouts (3 slides per page) 😳       |
| (< < 1 of 12 > >> )                                                                                                    |                                              |
|                                                                                                    | Orientation:                                 |
|                                                                                                    | Output: Color                                |
|                                                                                                    | Scale to fit paper                           |
|                                                                                                    | Print hidden slides                          |
|                                                                                                    | Frame slides                                 |
|                                                                                                    |                                              |
| 2                                                                                                    | Header/Footer                                |
|                                                                                                    |                                              |
|                                                                                                    |                                              |
|                                                                                                    |                                              |
| ? PDF 🚽 Hide Depails                                                                                                    | Cancel Print                                 |
| Open PDF in Projew                                                                                                    |                                              |
| Save as PDF                                                                                                    |                                              |
| Save as PostScript                                                                                                    |                                              |

## **PowerPoint for Windows**

With your PowerPoint file open:

- 1. From Printer select Microsoft Print to PDF.
- 2. From <u>Settings</u> select **Slides: 3 Slides**.
- 3. Click Print.

Follow the prompts for saving the resulting file.

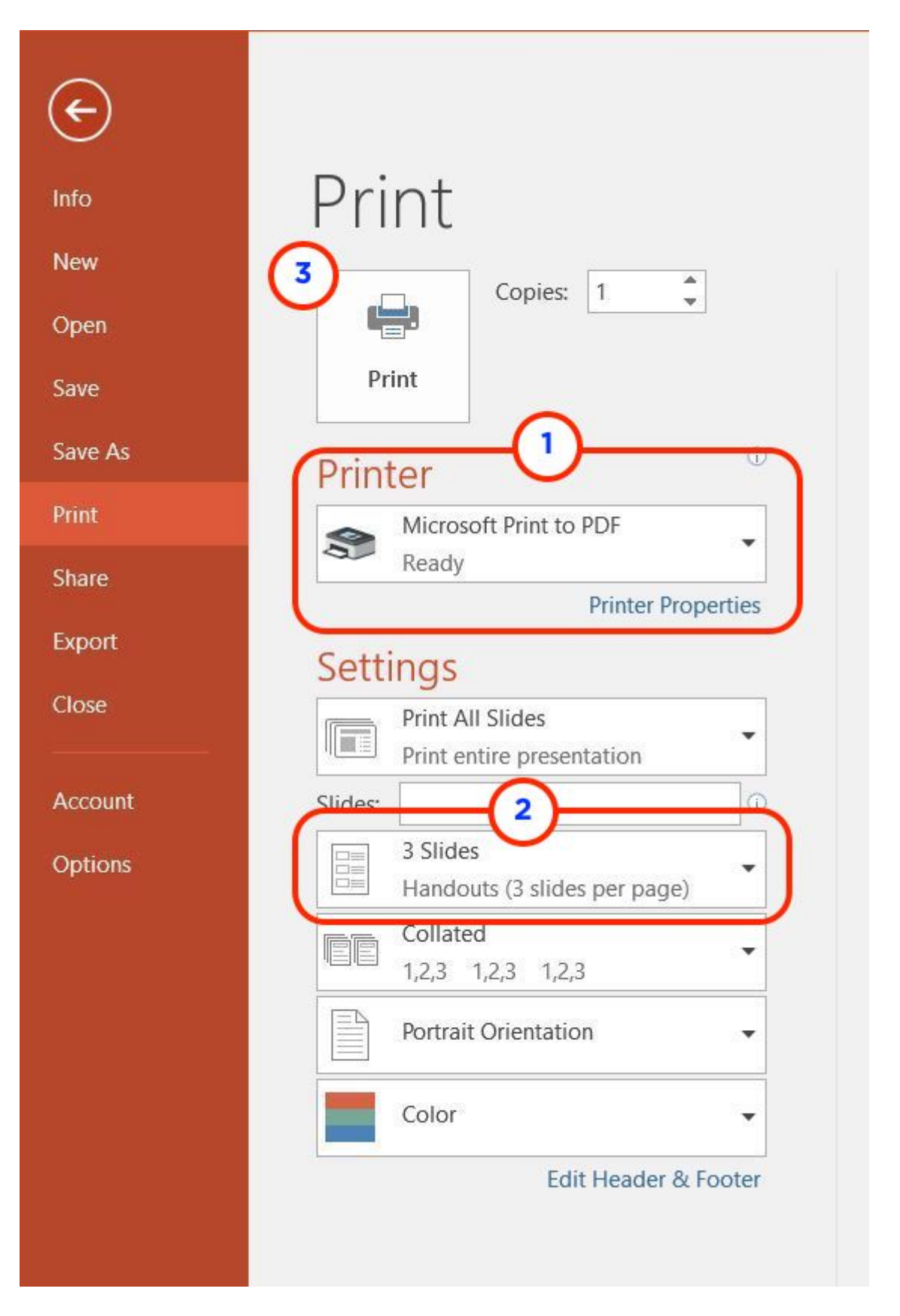